# **TIMECLOCK PLUS**

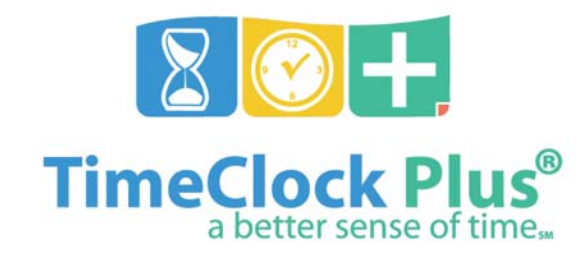

**MANAGER INSTRUCTIONS** 

# **LOGGING ON TO TCP**

https://sdotcplus.scccd.net/app/manager/#/ManagerLogOn

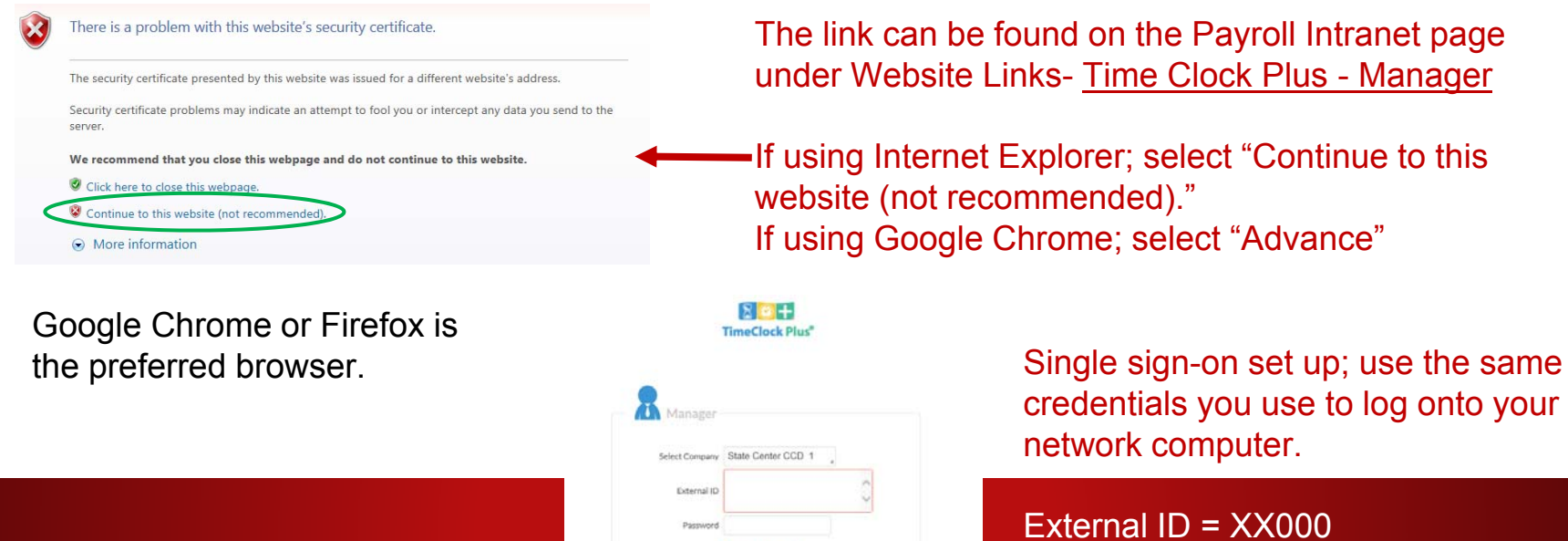

Password = your network password

### **YOUR DASHBOARD**

| MY DASHBOARD | is employee beports tools contiouraty                       | on communy 🙀 MrGalalaine                                                                                                    | Congany West Ghens Billing 2      | The dashboard will show all employees you have access to & any actionable items needed       |
|--------------|-------------------------------------------------------------|----------------------------------------------------------------------------------------------------|-----------------------------------|----------------------------------------------------------------------------------------------|
|              | CONFLICTING SEGMENTS                                        | REQUIRED APPROVALS                                                                                                    |                                   | The Hours Tab is where you approve your employee's time                                      |
|              | PENDING TIME OFF     O     REQUESTS     ANNIVERSARIES     1 | Visihila Donis, Manager Agermal 2003/07/04-13/287 2<br>Visihila Donis, Manager Agermal 2003/07/04-13/287 2<br>Visihila Donis, Visihila Donis, V | CVERTIME 0<br>BIRTHDAYS 1         | To quickly jump to your group hours<br>you can click on the links                            |
|              | Viane Tope Drills VI<br>Rolle Forberte Anniversary 02/02/02 | C REMINDERS + 0                                                                                                    | Farme Tope Date<br>Brithday 02228 | You can edit your dashboard's<br>layout by moving and<br>adding/deleting widgets to fit your |
|              |                                                             |                                                                                                    |                                   | needs                                                                                        |

# **YOUR EMPLOYEE FORGOT TO LOG IN**

| • • • •              | 15p         2/1/2017 10:00 AM         2/1/2017 12:28 PM         2:43                                                |
|----------------------|----------------------------------------------------------------------------------------------------|
|                      | 2/1/2017 12:43 PM 2/1/2017 12:43 PM 0:00                                                                            |
| Requires Approval    | Image: 2/1/2017 12:43 PM         2/1/2017 02:30 PM         1:47         4:30         4:30                           |
| Missed Punches       | TimeClock Plus*                                                                                                    |
| Exceptions           | HOURS SCHEDULES EMPLOYEE REPORTS TOOLS CONFIGURATION COMP<br>Individual Hours Group Hours Period Export Time Sheets |
| Early In<br>Late Out | INDIVIDUAL HOURS *                                                                                                  |
|                      | Sort by: ID † Employee Filter                                                                                       |
| 0 • 0                | Search Q Hours View Schedule Accruals                                                                               |
| •                    | Z Page Tot Avalos<br>Showing 1:100 records of 31<br>Showing 1:100 records of 31<br>Update                           |
| •                    | 1331 Robert Avalos 2713 Kristi Bryan + Add Segment Manage Segments Manage Deceptions                                |
|                      | 2562 Lisa Marie Bischel<br>0281 Barbara Shipley                                                                     |
|                      | 10529 Kelly Johnson Showing 0 records of 0 Selected 0 records                                                       |
|                      | 18720 Melissa Llanes 🗌 🌲 🤔 🦆 🖓 Notes 🖉 Time In Time Out Hours Shift Tot.                                            |
|                      | 28785 Aubria Ortega No records found                                                                                |
|                      | 16a667 Michelle Doody                                                                                               |
|                      | 173/15 Casey Hansen                                                                                                 |
|                      | 199866 Chapter Billing                                                                                              |

The system will ask the employee to correct their missed punch. The text will be in blue.

There are times when you will need to "add a segment" to correct or enter sick hours.

- 1. Select Hours, Individual Hours
- 2. Either search your employee or find them in the list
- 3. Click on Add Segment

#### **ADDING SEGMENTS**

| Add Segment                                         | ? Feedback                                                                                             | 1. Enter the Time In = Date and Time                                                 |
|-----------------------------------------------------|----------------------------------------------------------------------------------------------------|--------------------------------------------------------------------------------------|
| Individual is clocked in           Time sheet entry | Segment Length: 8:00                                                                                   | 2. Enter the Time Out = Date and Time                                                |
| Missed in punch Missed out punch                    | 2. Time out 9/28/2016                                                                                  | 3. Choose the correct Job Code = either their position or the appropriate sick leave |
| Use "Days" to                                       | 4. Rate         0.00         7051 - Sick-Self           5. Note         7052 - Sick-Family Care        | 4. Leave the rate blank                                                              |
| create duplicate segments.                          | Days         1         1           301220013 - SA1-R122015SACFZ0         301220013 - SA1-R122015SACFZ0 | 5. Add a note as to why you added the segment                                        |
| Extra                                               | Cancel 6. Save                                                                                         | 6. Save                                                                              |
|                                                     |                                                                                                    |                                                                                      |

# **EDITING SEGMENTS**

| Hours Vi         | iew Schedul | e Accruals                        |                    |                    |       |             |            |                               |      |
|------------------|-------------|-----------------------------------|--------------------|--------------------|-------|-------------|------------|-------------------------------|------|
| Anthony Ag       | uilar ,     |                                   |                    |                    |       |             |            |                               |      |
| 8/28/2016        | to 10/1     | /2016 Dpen Weeks                  | Upda               | ate                |       |             |            |                               |      |
| + Add Segme      | ant 2.      | Manage Segments                   | Manage Exceptions  | Resolve period     |       |             |            |                               |      |
|                  | 2           | BEdit                             |                    |                    |       |             |            |                               |      |
| Showing 1 record | is of 1     | Delete<br>Split segment by length |                    |                    |       |             |            |                               |      |
| © ,≜             | ~ ·         | Split segment by percentage       | Time In            | Time Out           | Hours | Shift Total | Week Total | Job Code                      | Rate |
| 1.⊴ ∖            |             | Add break                         | 9/28/2016 09:00 AM | 9/28/2016 05:00 PM | 8:00  | 8:00        | 8:00       | 301220013 - SA1-R122015SACFZ0 | 0.00 |
|                  |             | Toggle break                      |                    |                    |       |             |            |                               |      |
|                  |             | Audit Log<br>View segment photos  |                    |                    |       |             |            |                               |      |
|                  |             |                                   |                    |                    |       |             |            |                               |      |
| Be               | car         | eful not to                       | click the          | e "Selei           | ct A  | All" b      | ox ir      | the grav                      |      |

section and delete, you will delete all the segments and you will need to add them in manually. If you need to change a segment:

1. Double click on the segment line or click the check box next to the segment you need to change

2. Click on Manage Segments

3. Choose Edit or Delete Select Edit to correct the hours following the same instructions on the previous slide. Select Delete to remove the segment entirely.

#### **APPROVING HOURS**

| TimeC  | 🕑 🕇<br>lock | Plus®     |        |      |             |        |       |              |                    |                    |       |             |            |
|--------|-------------|-----------|--------|------|-------------|--------|-------|--------------|--------------------|--------------------|-------|-------------|------------|
| Û      |             | HOURS     |        | EMPL | OYEE        | то     | OLS   | CONFIG       | GURATION C         | OMPANY             |       |             |            |
|        | In          | dividua   | l Hour | rs g | roup Ho     | urs P  | eriod | Reports Pe   | eriod Export Time  | e Sheets           |       |             |            |
| Showin | vg 1-10     | 0 records | of 287 | Sele | cted 0 reco | orde   |       |              |                    |                    |       |             |            |
|        | 4           |           | 5      | 2    | Hote        | Edited | ß     | Break Length | Time In            | Time Out           | Hours | Shift Total | Week Total |
|        | •           |           | V      |      | D           | Y      | E     |              | 2/1/2016 08:30 AM  | 2/1/2016 12:30 PM  | 4:00  | 4:00        |            |
|        | ٠           |           |        |      | Ð           | Υ      | E.    |              | 2/2/2016 08:30 AM  | 2/2/2016 12:30 PM  | 4:00  | 4:00        |            |
|        | •           |           |        |      | D           | Υ      | E     |              | 2/3/2016 08:30 AM  | 2/3/2016 12:30 PM  | 4:00  | 4:00        |            |
|        | ٠           |           |        |      | Ð           | Υ      | E.    |              | 2/4/2016 08:30 AM  | 2/4/2016 12:30 PM  | 4:00  | 4:00        |            |
|        | ٠           |           | V      |      | D           | Y      | E     |              | 2/5/2016 08:30 AM  | 2/5/2016 11:30 AM  | 3:00  | 3:00        | 19:00      |
|        | •           |           |        |      | Ð           | Y      | E.    |              | 2/9/2016 08:30 AM  | 2/9/2016 02:15 PM  | 5:45  | 5:45        |            |
|        | ٠           |           |        |      | Ð           | Y      | E.    |              | 2/10/2016 08:30 AM | 2/10/2016 12:45 PM | 4:15  | 4:15        |            |
|        | ٠           |           |        |      | D           | Υ      | C     |              | 2/11/2016 08:30 AM | 2/11/2016 02:30 PM | 6:00  | 6:00        | 16:00      |
|        | •           |           | V      |      | D           |        | c     |              | 2/16/2016 08:30 AM | 2/16/2016 12:30 PM | 4:00  | 4:00        |            |
|        | ٠           |           |        |      | D           |        | Г     | 34u          | 2/17/2016 08:30 AM | 2/17/2016 12:29 PM | 3:59  |             |            |
|        | ٠           |           |        |      | Ð           |        | Ĺ     |              | 2/17/2016 01:03 PM | 2/17/2016 04:45 PM | 3:42  | 7:41        |            |
|        | •           |           |        |      |             |        | E.    |              | 2/18/2016 08:30 AM | 2/18/2016 12:30 PM | 4:00  | 4:00        |            |
|        | •           |           | •      |      | D           |        | E.    |              | 2/19/2016 08:30 AM | 2/19/2016 11:45 AM | 3:15  | 3:15        | 18:56      |

Select Hours, Individual Hours

Ensure all hours have been approved by the employee

 If a supervisor reviews their time before final manager approval, they will select the "O" (Other) checkboxes for approval

Manager will select the "M" (Manager) check boxes

#### There is a faster way!

### **RESOLVE PERIOD**

| 16         |          | HOURS          |         | MPLOYEE    | TOOL      |                  | CONFIGURATION       | COMPANY                                                                          | 🔶 My QuickLinks                                                                  |                                                                                                    |                                           |        |
|------------|----------|----------------|---------|------------|-----------|------------------|---------------------|----------------------------------------------------------------------------------|----------------------------------------------------------------------------------|----------------------------------------------------------------------------------------------------|-------------------------------------------|--------|
|            | In       | ndividual      | Hours   | Group H    | ours Pari | od Rep           | oorts Period Export | Time Sheets                                                                      |                                                                                  |                                                                                                    |                                           |        |
| GRO        |          |                | 25 <    | 2          |           |                  |                     |                                                                                  |                                                                                  | Resolve period                                                                                                    |                                           |        |
| JNO        | OFT      | 1001           | 15      | 4          |           |                  |                     |                                                                                  |                                                                                  |                                                                                                    | Unapprove                                 | е Аррг |
| 2/1/201    | 16 1     | to 2           | 2/29/20 | 16         | Manual    |                  | Upd                 | ate                                                                              |                                                                                  | Employee Approval                                                                                                    | ٠                                         | C      |
| _          |          |                |         |            |           |                  |                     |                                                                                  |                                                                                  | Manager Approval                                                                                                    | ۰                                         |        |
|            | Sor      | t by ID        |         |            | Employee  | Eiltor           | Joh Code E          | ilter Exception                                                                  | Filter                                                                           | Other Approval                                                                                                    | •                                         |        |
|            | 301      | LUY.ID         |         |            | Employee  | Filter           | JOD COUE P          | Exception                                                                        | Show abse                                                                        | Earry In                                                                                                    | ۰                                         | 0      |
|            |          |                |         |            |           |                  |                     |                                                                                  |                                                                                  |                                                                                                    |                                           |        |
|            |          |                |         |            |           | _                |                     | 1                                                                                |                                                                                  | Late Out                                                                                                    | ۰                                         | •      |
| <b>+</b> A | Add Segm | ment           |         | Manage Seg | ments     |                  | Manage Exceptions   | Resolve period                                                                   |                                                                                  | Late Out                                                                                                    | •                                         | •      |
| <b>+</b> A | Add Segm | nent           |         | Manage Seg | ments     |                  | Manage Exceptions   | Resolve period                                                                   |                                                                                  | Late Out<br>Long Shift<br>Overtime                                                                                    | •<br>•<br>•                               | C      |
| + ^        | Add Segm | ment           |         | Manage Seg | ments     |                  | Manage Exceptions   | Resolve period                                                                   | 201/2016 12:50 PM                                                                | Late Out<br>Long Shift<br>Overtime<br>Early Out                                                                       | 0<br>0<br>0                               | •      |
| + 4        | Add Segm | ment           | V       | Manage Seg | ments     | Y                | Manage Exceptions   | Resolve period                                                                   | 2/1/2016 12:30 PM                                                                | Late Out Long Shift Overtime Early Out Late In Tarry 2                                                                | 0<br>0<br>0<br>0                          | •      |
| + A        | Add Segm | ment           | 2       | Manage Seg | ments     | Y<br>Y           | Manage Exceptions   | 2/1/2016 08:30 AM<br>2/2/2016 08:30 AM                                           | 2/1/2016 12:30 PM<br>2/2/2016 12:30 PM                                           | Late Out<br>Long Shift<br>Overtime<br>Early Out<br>Late In<br>Tardy 2<br>Long Week                                    | 0<br>0<br>0<br>0<br>0<br>0                | •      |
| + A        | xdd Segm | nent<br>V<br>V | 8<br>8  | Manage Seg | ments     | Y<br>Y<br>Y      | Manage Exceptions   | 2/1/2016 08:30 AM<br>2/2/2016 08:30 AM<br>2/3/2016 08:30 AM                      | 2/1/2016 12:30 PM<br>2/2/2016 12:30 PM<br>2/3/2016 12:30 PM                      | Late Out<br>Long Shift<br>Overtime<br>Early Out<br>Late In<br>Tardy 2<br>Long Week<br>Conflicting Shifts              | 0<br>0<br>0<br>0<br>0<br>0<br>0<br>0      | •      |
| + A        | Add Segm | nent<br>V<br>V | A A A A | Manage Seg |           | Y<br>Y<br>Y<br>Y | Manage Exceptions   | 2/1/2016 08:30 AM<br>2/2/2016 08:30 AM<br>2/2/2016 08:30 AM<br>2/3/2016 08:30 AM | 2/1/2016 12:30 PM<br>2/2/2016 12:30 PM<br>2/3/2016 12:30 PM<br>2/4/2016 12:30 PM | Late Out<br>Long Shift<br>Overtime<br>Early Out<br>Late In<br>Tardy 2<br>Long Week<br>Conflicting Shifts<br>Missed In | 0<br>0<br>0<br>0<br>0<br>0<br>0<br>0<br>0 | •      |

COLUMN 1

If you have reviewed your employees time and no corrections are needed you can quickly approval all hours by using the "Resolving the Period"

Select Hours, Individual Hours. Select the blue Resolve Period button

In the pop up blue box select Manager Approval under the "Approve" bubble

Managers must also approve overtime and Missed punches.

### **RED DOT APPROVALS**

#### If RED dots remain, additional approval is required!

**Overtime and Missed Punches** need specific Manager approval for these items. **Conflicting shifts MUST be CORRECTED!** 

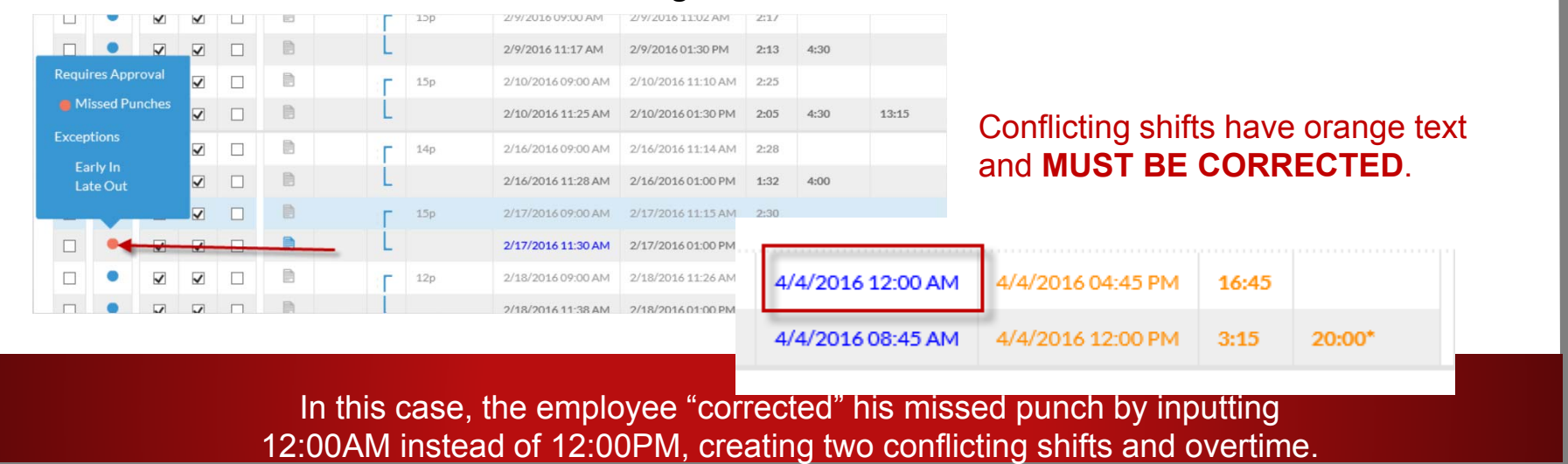

### **APPROVING RED DOTS**

#### Either right click on the red dot to approve that

one item.

|   | - | M        | M      |      | 10            | 1   | Tab | 2/ 10/ 20 10 07.00 MM | 2/10/2010 11.14 MH | 2.20 |      |       |
|---|---|----------|--------|------|---------------|-----|-----|-----------------------|--------------------|------|------|-------|
|   | • |          |        |      | 10            | L   |     | 2/16/2016 11:28 AM    | 2/16/2016 01:00 PM | 1:32 | 4:00 |       |
| ] | • | V        |        |      | B             | Г   | 15p | 2/17/2016 09:00 AM    | 2/17/2016 11:15 AM | 2:30 |      |       |
|   |   |          |        | W.N. | a             |     | /   | 2/17/2016 11:30 AM    | 2/17/2016 01:00 PM | 1:30 | 4:00 |       |
|   | - |          |        | Unap | prove Approve | Г   | 12p | 2/18/2016 09:00 AM    | 2/18/2016 11:26 AM | 2:38 |      |       |
|   |   | Missed P | uncnes |      |               | L   |     | 2/18/2016 11:38 AM    | 2/18/2016 01:00 PM | 1:22 | 4:00 |       |
|   | - | mpioye   | e      |      |               | T T | 13p | 2/19/2016 09:00 AM    | 2/19/2016 11:19 AM | 2:32 |      |       |
|   |   | Manager  |        |      | •             | - L |     | 2/19/2016 11:32 AM    | 2/19/2016 12:00 PM | 0:28 | 3:00 | 15:00 |
|   |   | Juner    |        |      |               | Г   | 13p | 2/22/2016 09:00 AM    | 2/22/2016 10:38 AM | 1:51 |      |       |
|   |   | ato Out  |        |      |               | - L |     | 2/22/2016 10:51 AM    | 2/22/2016 01:00 PM | 2:09 | 4:00 |       |
|   | - | ateout   |        |      |               | T T | 14p | 2/23/2016 09:00 AM    | 2/23/2016 10:34 AM | 1:48 |      |       |
|   |   |          |        |      | Apply         | L   |     | 2/23/2016 10:48 AM    | 2/23/2016 01:00 PM | 2:12 | 4:00 |       |
|   | - | M        | ×      |      | 63            | Г   | 14p | 2/24/2016 09:00 AM    | 2/24/2016 10:39 AM | 1:53 |      |       |

| 2/1/2016 iii to 2/29/2016 iii Manual Update     | 8                                                                   |                         |            |
|-------------------------------------------------|---------------------------------------------------------------------|-------------------------|------------|
| Sort by: ID Employee Filter Job Code Filter     | er Exception                                                        | Filter Show absences    | Download   |
| + Add Segment Manage Segments Manage Excernions | Resolve period                                                      |                         |            |
|                                                 | Exception Filter                                                    |                         | ? Feedback |
| R - Select the Exception Filter.                | Required for close week     Required for payroll expo               | rts and reports         |            |
| elect "Missed Punches" and                      | Search                                                              | 0                       |            |
|                                                 | Conflicting Shifts                                                  | shift                   |            |
| Juartima" chack haves then                      | Short Break                                                         | shift                   | <u>^</u>   |
| Jvertime check boxes, then                      |                                                                     | Shift                   |            |
| Dvertime check boxes, then                      | Long Break                                                          |                         |            |
| lect the blue "Filter" button.                  | Long Break                                                          | Shift                   |            |
| elect the blue "Filter" button.                 | Long Break                                                          | Shirt<br>Shirt<br>Shirt |            |
| elect the blue "Filter" button.                 | Long Break<br>Long Shift<br>Long Week<br>Missed Punches<br>Overtime | Shirt<br>Shirt<br>Shirt |            |

### **TIME OFF REQUESTS**

When an employee submits a request for time off in TCP you will receive an email notification:

 Image: Reply All Reply All Reply All Reply All Glynna Billings < glynna.billings@scccd.edu>

 Time Off Request Created

Glynna Billings; Wil Schofield 👻

A time-off request "Go skiing!" on 02/24/2017 from 08:00 AM to 04:00 PM for Vacation has been CREATED by Glynna Billings.

# **APPROVING TIME OFF REQUESTS**

| TimeClock Plus*                                               | Request Manager ther Tools      |                                                                                 |      | Week: Kriste Anderse<br>e/28/2016 Kriste Anderse<br>Options ? | Select Tools, then Request<br>Manager     |
|---------------------------------------------------------------|---------------------------------|---------------------------------------------------------------------------------|------|---------------------------------------------------------------|-------------------------------------------|
| Calendar List<br>Status<br>Requests per calendar day 10 Apply |                                 |                                                                                 |      | Employee Filter Job                                           | Right Click on the pending request        |
| + Add Manage<br><<<br>Sun Mon                                 | < September<br>Tue Wed          | 2016                                                                            | u Fr | Sat                                                           | Approve Request Level 1,                  |
| 28 + <sup>29</sup>                                            | + 30 + 31                       | + 1                                                                             | + 2  | + 3                                                           | <sup>*</sup> Denv or select Detail to see |
| 4 <b>4</b> 2                                                  | + 0 + 7                         | 0     0     0     0     0     0     0     0     0     0     0     0     4     0 | + *  | + 10                                                          | more information                          |
| 11 + 13                                                       | + 14                            | 7031-5kk-5el7<br>+ 13                                                           | + 16 | 4 17                                                          | +                                         |
| Pending (1)                                                   |                                 | _                                                                               |      |                                                               | The calendar will show all                |
| <sup>18</sup> + Unspecified                                   | Add                             | + 22                                                                            | + 23 | + 24                                                          | <ul> <li>employees time off</li> </ul>    |
| 23 ++ 20                                                      | Detail                          | + 29                                                                            | + 30 | + 1                                                           | + requests.                               |
| 2 +                                                           | View in list                    | + *                                                                             | + '  | + *                                                           | +                                         |
| + 27                                                          | Delete                          | -                                                                               |      |                                                               |                                           |
| + 4                                                           | Approve Request Level 1<br>Deny |                                                                                 |      |                                                               |                                           |

### **QUESTIONS?**

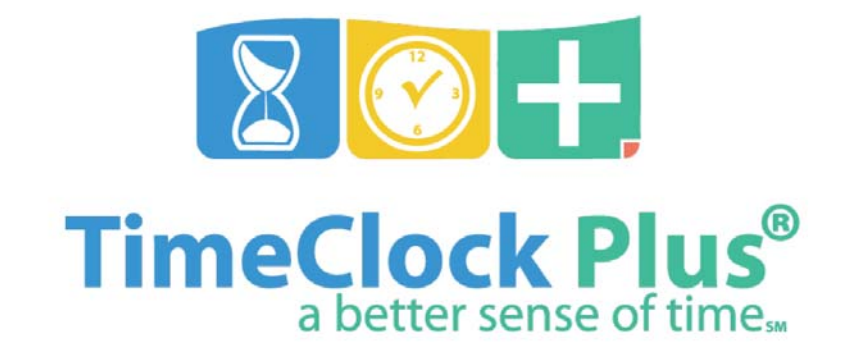